## 2 ログイン後に表示される画面

(1)初期設定されている画面

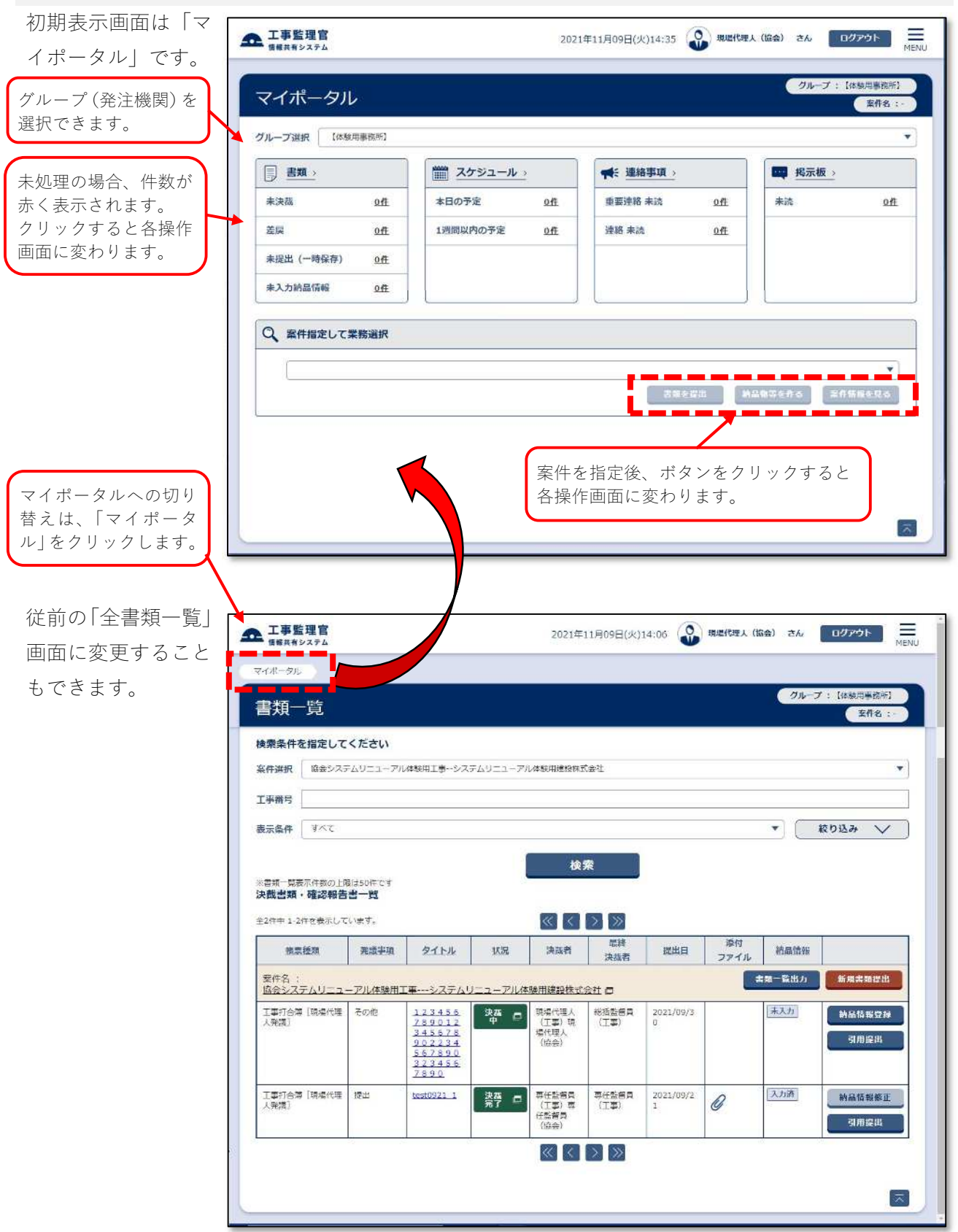